# Using a Test Suite as a Library

## Converting a Test Suite to a Library

A test suite can be converted into a library, so that the same test suite can be used in multiple tests. The library includes all tests and options.

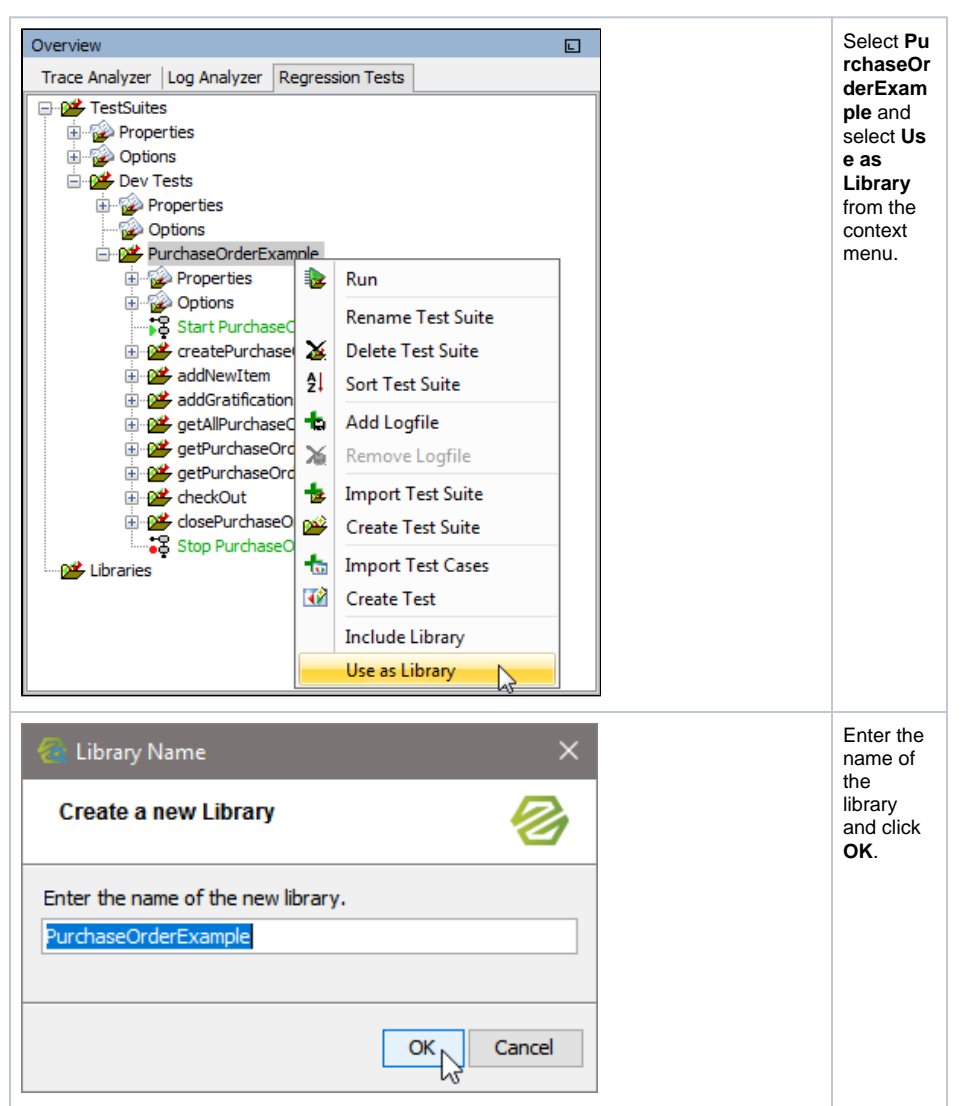

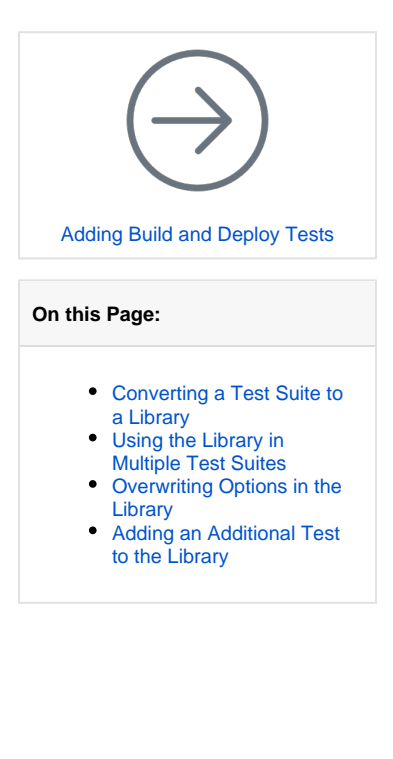

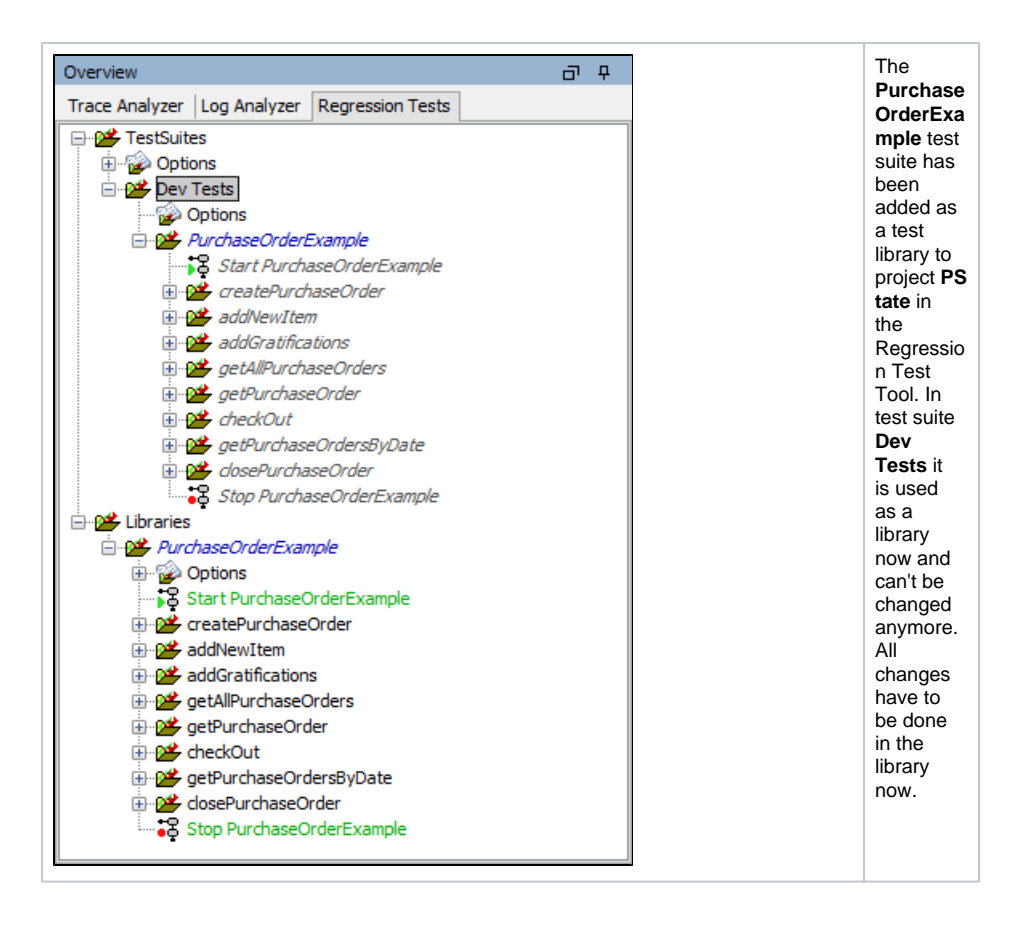

#### Using the Library in Multiple Test Suites

In addition to test suite **Dev Tests**, create a new test suite **QA Tests** as shown below. Both test suites will perform the same purchase order tests.

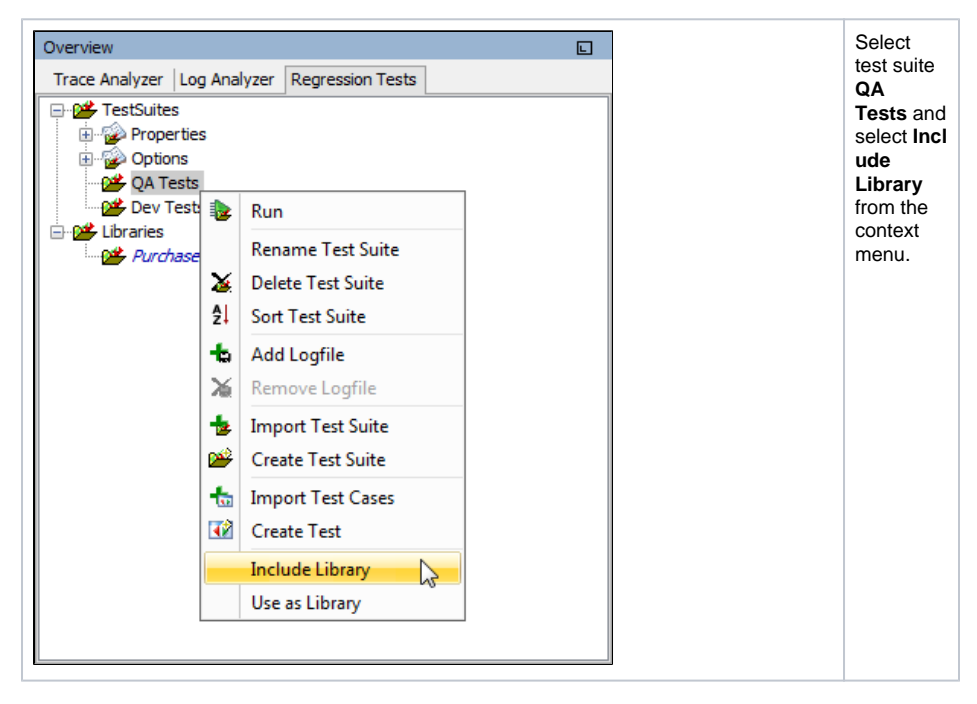

| Choose library X<br>Choose library to insert C<br>PurchaseOrderExample<br>OK Cancel                                                                                                    | Select<br>the<br>library Pu<br>rchaseOd<br>erExample<br>and click<br>OK.                                                                                                    |
|----------------------------------------------------------------------------------------------------|----------------------------------------------------------------------------------------------------|
| Overview       Image: Proceeding of the second second | Purchase<br>OrderExa<br>mple is<br>included<br>as a<br>library<br>into test<br>suite QA<br>Tests.<br>Both test<br>suites QA<br>Tests<br>and Dev<br>Tests<br>now<br>deliver<br>the same<br>result. |

### Overwriting Options in the Library

Now, the QA tests should not go to localhost but to another Bridge, e.g. a QA server.

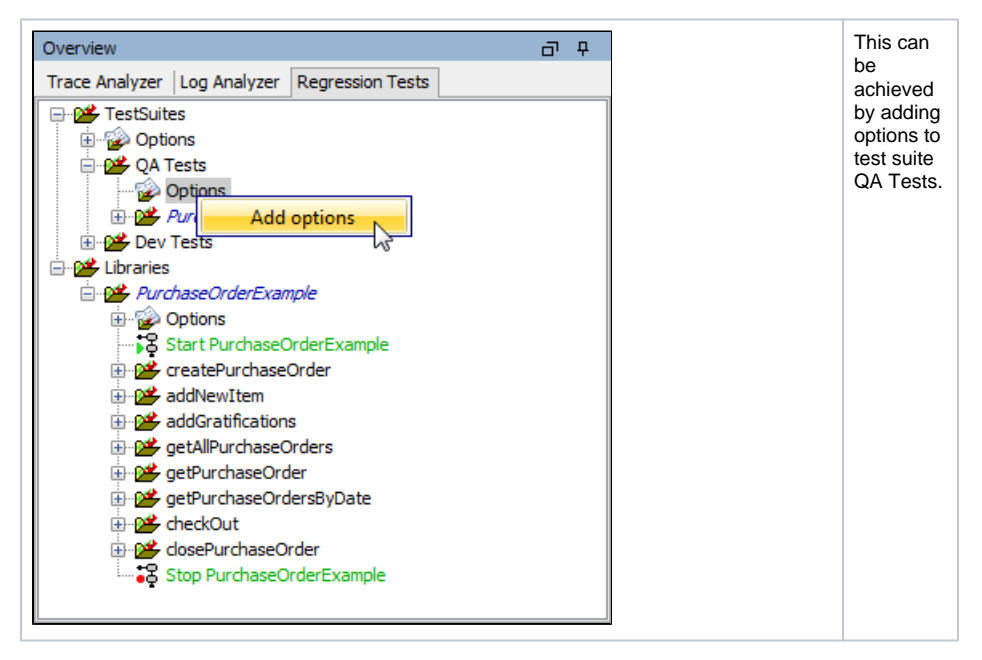

| 🐔 Choose type 🛛 🗙                                                              | Add Start<br>Bridge<br>Service |
|--------------------------------------------------------------------------------|--------------------------------|
| Choose a Test Action or Compare type 🧭                                         | options.                       |
| Build E2E Bridge Repository<br>₩≟¥ Compare the result of an E2E Bridge request |                                |
| Compare two XML documents                                                      |                                |
| 💞 Deploy E2E Bridge Repository                                                 |                                |
| 🐨 Send a request to the E2E Bridge                                             |                                |
| Start E2E Bridge Service                                                       |                                |
| Stop E2E Bridge Service                                                        |                                |
| Wait for a specific time interval                                              |                                |
|                                                                                |                                |
| OK Cancel                                                                      |                                |
| Test Preferences X                                                             | Enter the divergent            |
| Edit test action preferences and compare functions 🧭                           | connectio<br>n data<br>and     |
| E2E Service                                                                    | all other                      |
|                                                                                | options                        |
| Service Type                                                                   | you don't<br>want to           |
| Host                                                                           | overwrite.                     |
| e2ebridge                                                                      |                                |
| Port                                                                           |                                |
| 8080                                                                           |                                |
| Nodename                                                                       |                                |
| e2ebridge.e2e.ch                                                               |                                |
| admin                                                                          |                                |
| Password                                                                       |                                |
|                                                                                |                                |
| Logfile                                                                        |                                |
|                                                                                |                                |
|                                                                                |                                |
| OK Cancel                                                                      |                                |
| Select tests                                                                   | Click OK                       |
|                                                                                | to<br>replace                  |
| Select test to replace                                                         | the                            |
| Select the tests to replace the values with 🥢                                  | options in                     |
| the inserted options.                                                          | selected                       |
|                                                                                | tests, in                      |
| Start PurchaseOrderExample                                                     | this case<br>Start             |
|                                                                                | Purchase                       |
|                                                                                | OrderExa                       |
|                                                                                | mpie.                          |
| OK Cancel                                                                      |                                |
|                                                                                |                                |
|                                                                                |                                |

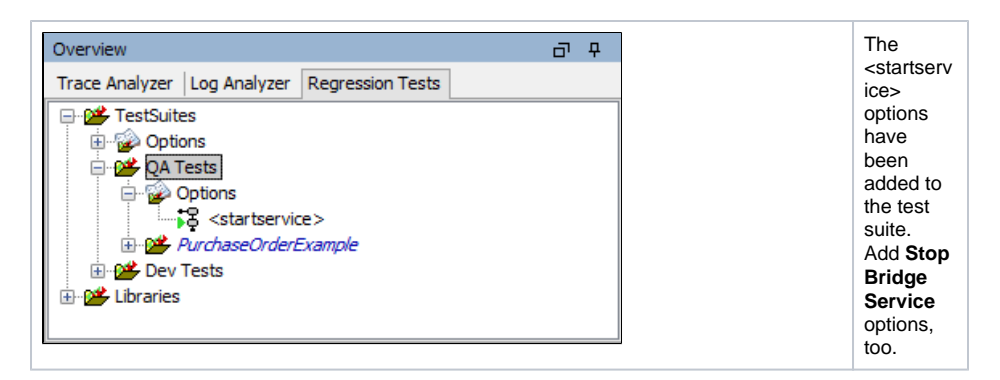

Look at the Test Action tab of the preferences of the test Start PurchaseOrderExample.

| Ca Test Preferences                                                                                                    | ×        |
|----------------------------------------------------------------------------------------------------|----------|
| Edit test action preferences and compare functions                                                                                                    | 8        |
| General Test Action: Compare PurchaseOrderExample start.log                                                                                                    |          |
| E2E Service                                                                                                    |          |
| PurchaseOrderExample                                                                                                    |          |
| Name                                                                                                    |          |
| Start PurchaseOrderExample                                                                                                    |          |
| Service Type                                                                                                    |          |
| E2E xUML Service                                                                                                    |          |
| Host                                                                                                    |          |
| eZebridge                                                                                                    |          |
| Port                                                                                                    |          |
| 8080                                                                                                    |          |
| Nodename                                                                                                    |          |
| e2ebridge.e2e.ch                                                                                                    |          |
| Username                                                                                                    |          |
| admin                                                                                                    |          |
| Password                                                                                                    |          |
|                                                                                                    |          |
| Logfle                                                                                                    |          |
| $D: \earrow \earrow \$ | OrderE   |
| c                                                                                                    | × Cancel |

You can't change these preferences as the test is coming from a library. Nevertheless, the options got applied: see the connection data displayed in italics. This indicates, that the data is coming from options.

Next, you need to overwrite the connection data in the test cases, too.

| 🔕 Choose type 🛛 🗙                               | Add<br>options of<br>option |
|-------------------------------------------------|-----------------------------|
| Choose a Test Action or Compare type            | type Send<br>a<br>request   |
| Build E2E Bridge Repository                     | to the<br>Bridge.           |
| ¥≟¥ Compare the result of an E2E Bridge request |                             |
| Compare two XML documents                       |                             |
| 🧐 Deploy E2E Bridge Repository                  |                             |
| 🔞 Send a request to the E2E Bridge              |                             |
| Stop E2E Bridge Service                         |                             |
| Wait for a specific time interval               |                             |
| OK Cancel                                       |                             |

| Test Preferences       ×         Edit test action preferences and compare functions       Image: Compare function function fun | Enter th<br>diverger<br>host and<br>remove<br>all other                                                             | ne<br>nt<br>d<br>r        |
|----------------------------------------------------------------------------------------------------|----------------------------------------------------------------------------------------------------|---------------------------|
| Testcase                                                                                                    | options<br>you don                                                                                                  | n't                       |
| Testcase home Operation                                                                                                    | want to<br>overwrit                                                                                                 | te.                       |
| Output folder                                                                                                    |                                                                                                    |                           |
| e2ebridge                                                                                                    |                                                                                                    |                           |
| OK Cancel                                                                                                    |                                                                                                    |                           |
| Select tests       ×         Select test to replace       Select the tests to replace the values with the inserted options.         Image: Select the tests to replace the values with the inserted options.       Image: Select test to replace the values with the inserted options.         Image: Select test to replace the values with the inserted options.       Image: Select test to replace the values with the inserted options.         Image: Select test to replace the values with the inserted options.       Image: Select test test test test test test test t                                                                                                    | Click <b>OI</b><br>to<br>replace<br>the<br>options<br>the<br>selected<br>tests, in<br>this cas<br>all SOA<br>calls. | K<br>in<br>d<br>iie<br>kP |
| OK Cancel                                                                                                    |                                                                                                    |                           |

You now have the **Dev Tests** running on localhost, and the **QA Tests** running on another host with the service that was deployed there. Both are using the same tests from library **PurchaseOrderExample**.

## Adding an Additional Test to the Library

Now you have your tests running on two Bridges, you may want to automatically deploy the service to these Bridges. To do this, you have to add a deploy test to library **PurchaseOrderExample**.